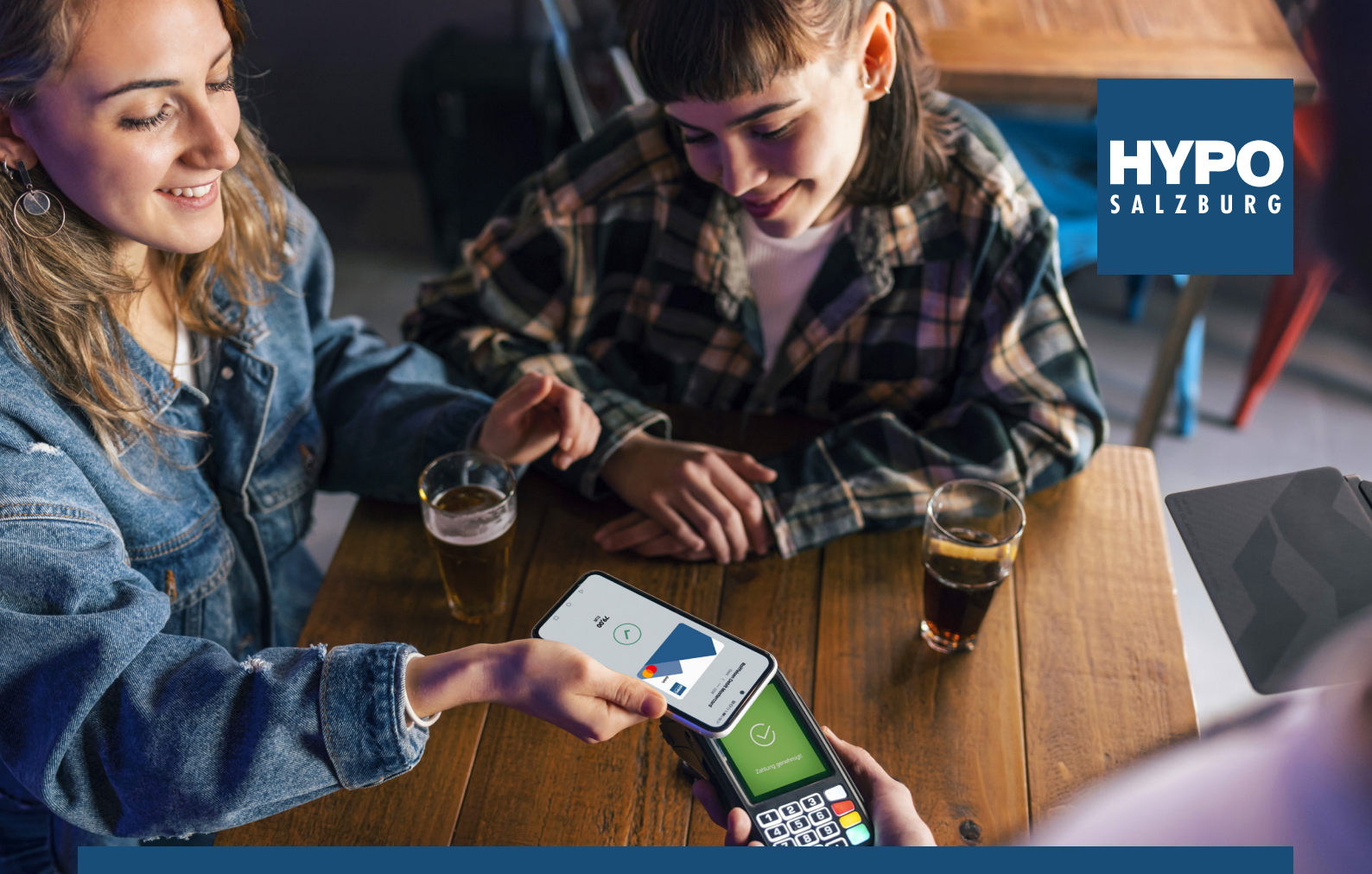

# HYPO WALLET

# Bezahlen mit jedem Android-Smartphone

## SO SMART IST BEZAHLEN MIT HYPO WALLET:

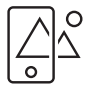

1. Display "aufwecken".

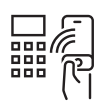

2. Handy an das Terminal halten.

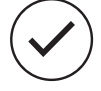

3. Fertig!

Größere Beträge (mehr als 50 €) autorisieren Sie direkt auf Ihrem Smartphone mittels HYPO Wallet PIN oder Sie starten die Bezahlung direkt in Ihrer HYPO Wallet App mit dem Button "Jetzt bezahlen". So passt sich HYPO Wallet flexibel an Ihre Bedürfnisse an.

## GELD SENDEN MIT HYPO WALLET

- 1. Geben Sie bei der ersten Transaktion an einen Empfänger die Kartennummer des Empfängers ein.
- 2. Alternativ kann der Empfänger die Karte an die Rückseite Ihres Smartphones halten.
- 3. Empfänger danach als Favorit für zukünftige Transaktionen abspeichern.
- 4. Bestätigen Sie die Transaktion mittels HYPO Wallet PIN oder wahlweiser hinterlegter biometrischer Erkennung. (FaceID/Fingerprint).

#### **DIE RAIPAY-FUNKTIONEN IM ÜBERBLICK**

- Schnell und bequem kontaktlos zahlen
- Geld abheben
- Geld von Person zu Person senden
- Digitale Kartenanzeige
- Digitale Vorteilskarten nutzen

# HYPO WALLET SCHNELL & EINFACH EINRICHTEN RAI PAY APP INSTALLIEREN – HYPO WALLET NUTZEN

#### RAIPAY APP installieren

1. Laden Sie die RaiPay App herunter. Gehen Sie dafür in Ihren App-Store oder scannen Sie dazu einfach den passenden QR-Code:

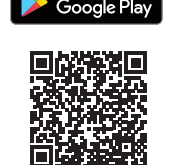

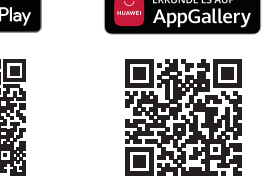

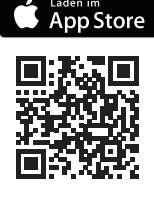

Nachdem die RaiPay App aus dem Store geladen wurde, hat die App ein gelbes Giebelkreuz als App Icon

2. Im Zuge der Anmeldung zu RaiPay sind Verfüger und ELBA-PIN in das HYPO Login Center von RaiPay einzugeben und die Anmeldung mittels HYPO Mein ELBA App (pushTAN Benachrichtigung) zu bestätigen. Nach dem Login ändert RaiPay das Design und wird zur HYPO Wallet:

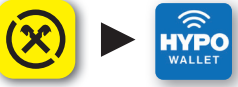

RaiPay App Icon am Startscreen des Smartphones wird zu HYPO Wallet Icon. Innerhalb der App wird in weiterer Folge immer der Begriff HYPO Wallet anstatt RaiPay verwendet.

3. Die App ist nun fertig installiert und mit der HYPO Mein ELBA App verknüpft.

# MIT MEIN ELBA VERKNÜPFEN & KARTEN AKTIVIEREN

Nachdem Sie die RaiPay mit der HYPO Mein ELBA App verknüpft haben ändert sich das Icon sowie die Farbe der RaiPay App und wird zur HYPO Wallet. Alle Karten zu Ihrem Verfüger werden geladen und sind nun in der HYPO Wallet sichtbar. Mit dem Button "Digitale Karte aktivieren" aktivieren Sie Ihre Karte um mit der HYPO Wallet mobil zu bezahlen. Die Digitalisierung bestätigen Sie mit dem HYPO Wallet PIN. Ihre digitalen Karten sind jetzt für die NFC Bezahlung aktiviert und einsatzbereit